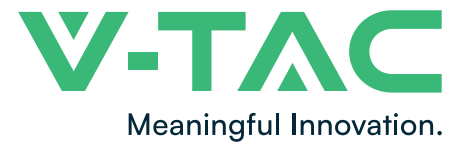

WEEE Number: 80133970

## **INSTRUCTION MANUAL**

HYBRID SOLAR INVERTER

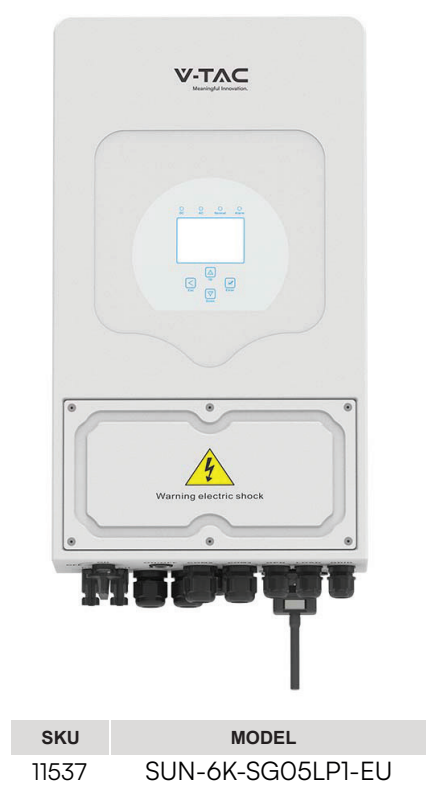

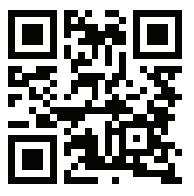

#### MULTI-LANGUAGE MANUAL QR CODE

Please scan the QR code to access the manual in multiple languages.

IN CASE OF ANY QUERY/ISSUE WITH THE PRODUCT, PLEASE REACH OUT TO US AT: SUPPORT@V-TAC.EU FOR MORE PRODUCTS RANGE, INQUIRY PLEASE CONTACT OUR DISTRIBUTOR OR NEAREST DEALERS. V-TAC EUROPE LTD. BULGARIA, PLOVDIV 4000, BUL.L.KARAVELOW 9B

# Contents

| 1. Safety Introductions 0                            | 1        |
|------------------------------------------------------|----------|
| 2. Product instructions 0                            | 1-04     |
| 2.1 Product Overview                                 |          |
| 2.2 Product Size                                     |          |
| 2.3 Product Features                                 |          |
| 2.4 Basic System Architecture                        |          |
| 3. Installation 0                                    | 5-21     |
| 3.1 Parts list                                       |          |
| 3.2 Mounting instructions                            |          |
| 3.3 Battery connection                               |          |
| 3.4 Grid connection and backup load connection       |          |
| 3.5 PV Connection                                    |          |
| 3.6 CT Connection                                    |          |
| 3.7 Farth Connection (mandatory)                     |          |
| 3.8 WIFI Connection                                  |          |
| 3.9 Wiring System for Inverter                       |          |
| 3 10 Typical application diagram of diesel generator |          |
| 3.11 Single phase parallel connection diagram        |          |
| 3.12 Three phase Parallel Inverter                   |          |
|                                                      | 2        |
|                                                      | <u> </u> |
| 4.1 Power ON/OPP                                     |          |
| 5 ICD Display Icons                                  | 2_27     |
| 5.1 Main Screen                                      | , , ,    |
| 5.2 Solar Power Curve                                |          |
| 5.3 Curve Page-Solar & Load & Grid                   |          |
| 5.4 System Setup Menu                                |          |
| 5.5 Basic Setup Menu                                 |          |
| 5.6 Battery Setup Menu                               |          |
| 5.7 System Work Mode Setup Menu                      |          |
| 5.8 Grid Setup Menu                                  |          |
| 5.9 The method of CEI-021 Self-Check                 |          |
| 5.10 Generator Port Use Setup Menu                   |          |
| 5.11 Advanced Function Setup Menu                    |          |
| 5.12 Device Info Setup Menu                          |          |
| 6. Mode                                              | · 37-39  |
| 7. Fault information and processing                  | · 39-42  |
| 8. Limitation of Liability                           | · 42     |
| 9. Datasheet                                         | 43-44    |
| 10. Appendix I                                       | · 45-47  |
| 11. Appendix II                                      | · 48     |

#### About This Manual

The manual mainly describes the product information, guidelines for installation, operation and maintenance. The manual cannot include complete information about the photovoltaic (PV) system.

#### How to Use This Manual

Read the manual and other related documents before performing any operation on the inverter. Documents must be stored carefully and be available at all times.

Contents may be periodically updated or revised due to product development. The information in this manual is subject to change without notice. The latest manual can be acquired via service@deye.com.cn

### 1. Safety Introductions

- This chapter contains important safety and operating instructions. Read and keep this manual for future reference.
- Before using the inverter, please read the instructions and warning signs of the battery and corresponding sections in the instruction manual.
- $\cdot$  Do not disassemble the inverter. If you need maintenance or repair, take it to a professional service center.
- · Improper reassembly may result in electric shock or fire.
- $\cdot$  To reduce risk of electric shock, disconnect all wires before attempting any maintenance or cleaning. Turning off the unit will not reduce this risk.
- · Caution: Only qualified personnel can install this device with battery.
- · Never charge a frozen battery.
- · For optimum operation of this inverter, please follow required specification to select appropriate cable size. It is very important to correctly operate this inverter.
- Be very cautious when working with metal tools on or around batteries. Dropping a tool may cause a spark or short circuit in batteries or other electrical parts, even cause an explosion.
- Please strictly follow installation procedure when you want to disconnect AC or DC terminals. Please refer to "Installation" section of this manual for the details.
- Grounding instructions this inverter should be connected to a permanent grounded wiring system. Be sure to comply with local requirements and regulation to install this inverter.
- $\cdot$  Never cause AC output and DC input short circuited. Do not connect to the mains when DC input short circuits.

### 2. Product Introduction

This is a multifunctional inverter, combining functions of inverter, solar charger and battery charger to offer uninterruptible power support with portable size. Its comprehensive LCD display offers user configurable and easy accessible button operation such as battery charging, AC/solar charging, and acceptable input voltage based on different applications.

#### 2.1 Product Overview

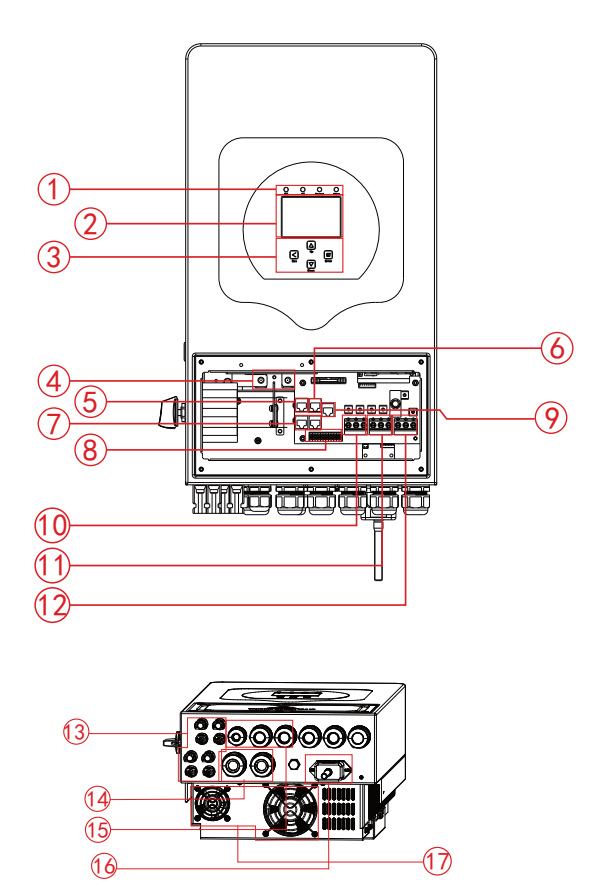

- 1: Inverter Indicators
- 2: LCD display
- 3: Function Buttons
- 4: Battery input connectors
- 5: RS 485 Port
- 6: BMS 485/CAN Port

- 7: Parallel port
- 8: Function Port
- 9: DRMs Port
- 10: Generator input
- 11: Load
- 12: Grid

- 13: PV input with two MPPT
- 14: Battery
- 15: Temperature sensor
- 16: WiFi Interface
- 17: fan (\*Note: For some hardware version, it doesn't have this fan)

### 2.2 Product Size

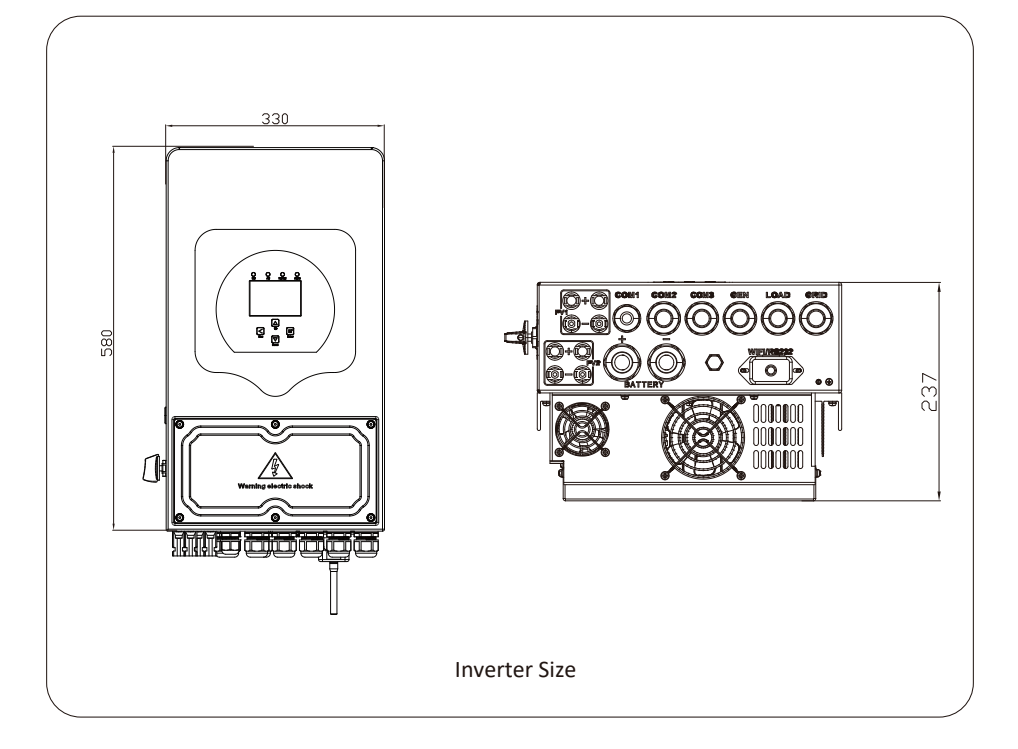

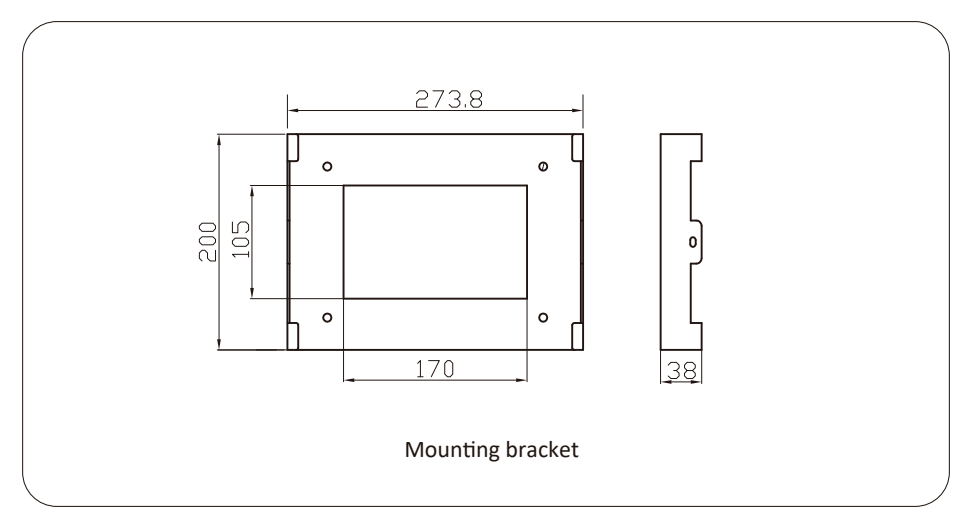

#### 2.3 Product Features

- Self-consumption and feed-in to the grid.
- Auto restart while AC is recovering.
- Programmable supply priority for battery or grid.
- Programmable multiple operation modes: On grid, off grid and UPS.
- Configurable battery charging current/voltage based on applications by LCD setting.
- Configurable AC/Solar/Generator Charger priority by LCD setting.
- Compatible with mains voltage or generator power.
- Overload/over temperature/short circuit protection.
- Smart battery charger design for optimized battery performance
- With limit function, prevent excess power overflow to the grid.
- Supporting WIFI monitoring and build-in 2 strings of MPP trackers
- Smart settable three stages MPPT charging for optimized battery performance.
- Time of use function.
- Smart Load Function.

#### 2.4 Basic System Architecture

The following illustration shows basic application of this inverter.

It also includes following devices to have a Complete running system.

- Generator or Utility
- PV modules

Consult with your system integrator for other possible system architectures depending on your requirements.

This inverter can power all kinds of appliances in home or office environment, including motor type appliances such as refrigerator and air conditioner.

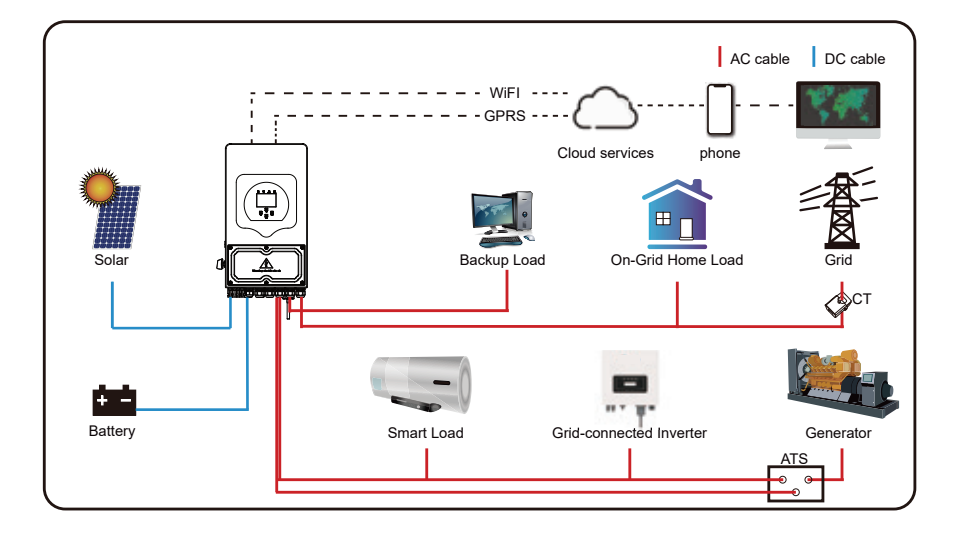

### 3. Installation

#### 3.1 Parts List

Check the equipment before installation. Please make sure nothing is damaged in the package. You should have received the items in the following package:

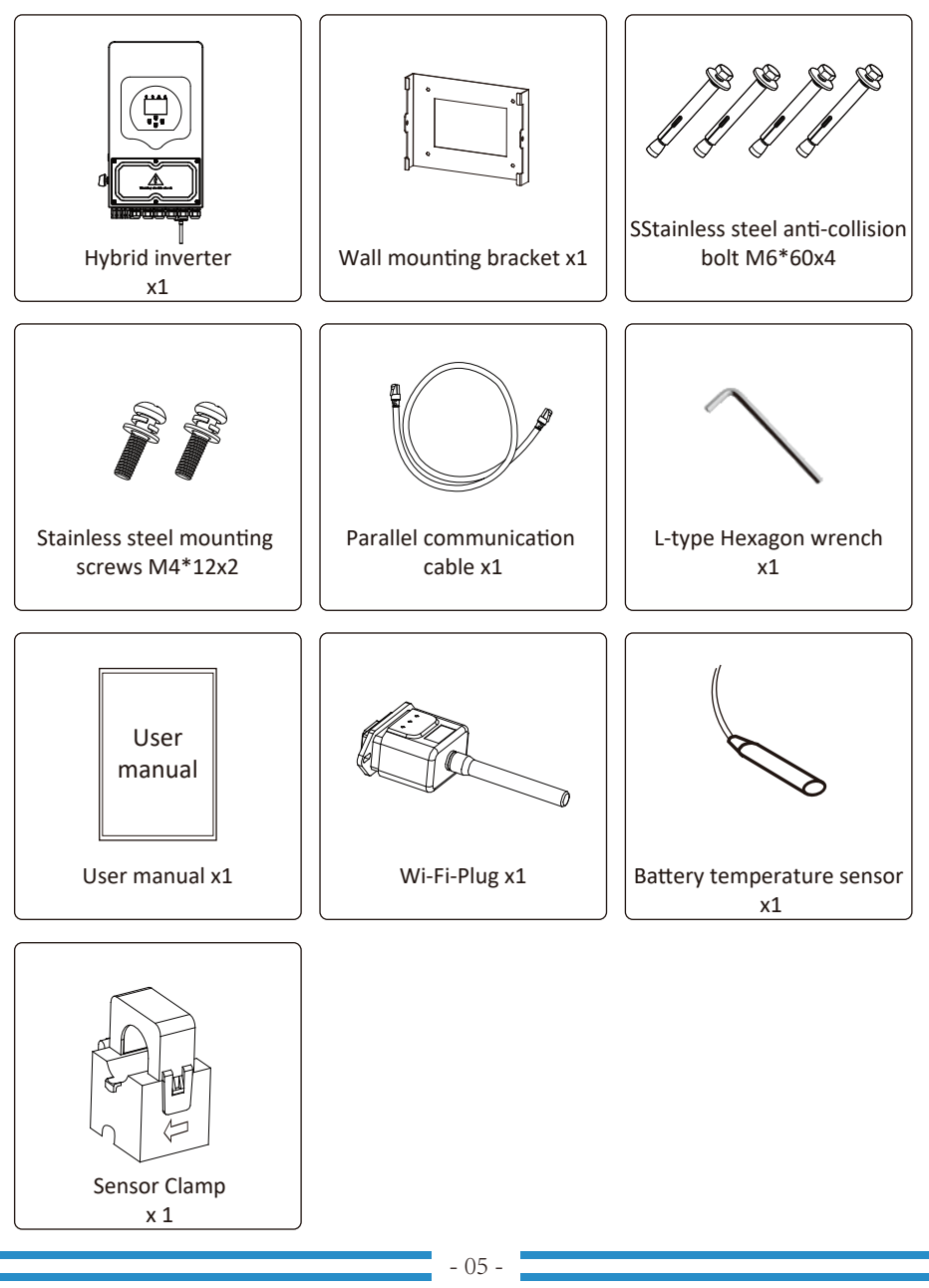

#### **3.2 Mounting instructions**

#### **Installation Precaution**

This Hybrid inverter is designed for outdoor use(IP65), Please make sure the installation site meets below conditions:

- · Not in direct sunlight
- $\cdot$  Not in areas where highly flammable materials are stored.
- · Not in potential explosive areas.
- $\cdot$  Not in the cool air directly.
- $\cdot$  Not near the television Antenna or antenna cable.
- · Not higher than altitude of about 2000 meters above sea level.
- Not in environment of precipitation or humidity(>95%)

Please AVOID direct sunlight, rain exposure, snow laying up during installation and operation. Before connecting all wires, please take off the metal cover by removing screws as shown below:

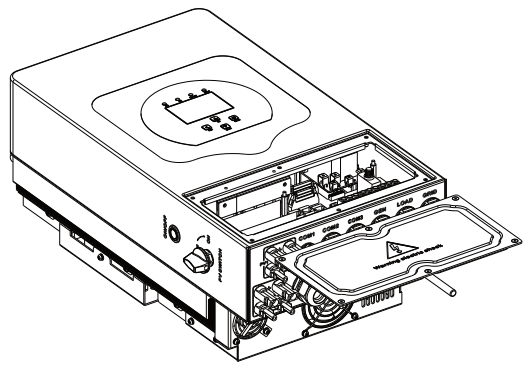

#### Considering the following points before selecting where to install:

- · Please select a vertical wall with load-bearing capacity for installation, suitable for installation on concrete or other non-flammable surfaces, installation is shown below.
- $\cdot$  Install this inverter at eye level in order to allow the LCD display to be read at all times.
- $\cdot$  The ambient temperature should be between -25~60  $^\circ\mathrm{C}$  to ensure optimal operation.
- $\cdot$  Be sure to keep other objects and surfaces as shown in the diagram to guarantee sufficient heat dissipation and have enough space for removing wires.

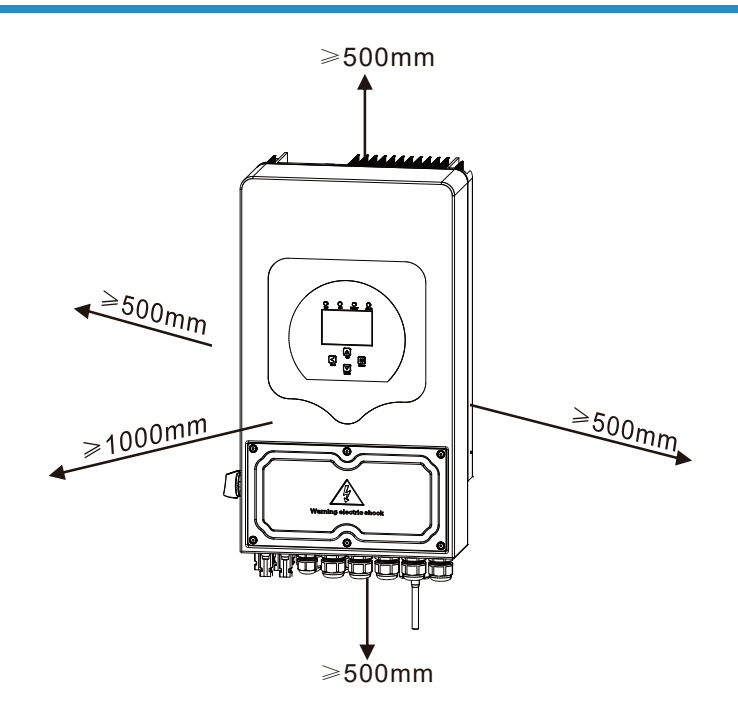

For proper air circulation to dissipate heat, allow a clearance of approx. 50cm to the side and approx. 50cm above and below the unit. And 100cm to the front.

#### Mounting the inverter

Remember that this inverter is heavy! Please be careful when lifting out from the package. Choose the recommend drill head(as shown in below pic) to drill 4 holes on the wall, 62-70mm deep.

- 1. Use a proper hammer to fit the expansion bolt into the holes.
- 2. Carry the inverter and holding it, make sure the hanger aim at the expansion bolt, fix the inverter on the wall.
- 3. Fasten the screw head of the expansion bolt to finish the mounting.

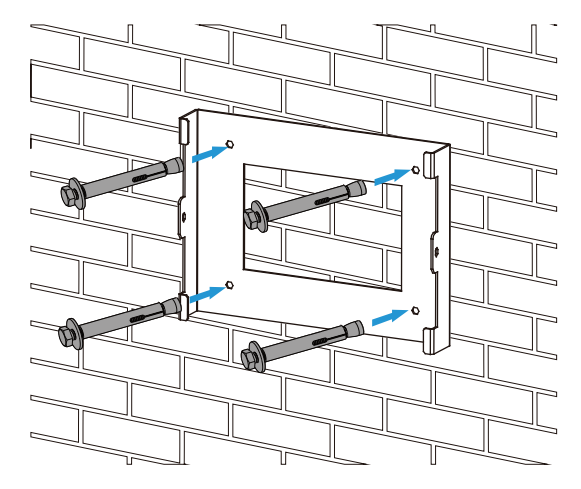

Inverter hanging plate installation

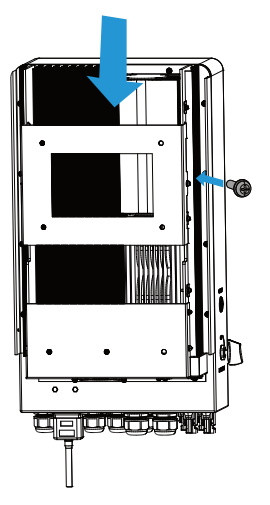

#### 3.3 Battery connection

For safe operation and compliance, a separate DC over-current protector or disconnect device is required between the battery and the inverter. In some applications, switching devices may not be required but over-current protectors are still required. Refer to the typical amperage in the table below for the required fuse or circuit breaker size.

| Model     | Wire Size | Cable(mm²) | Torque value(max) |
|-----------|-----------|------------|-------------------|
| 3.6/5/6Kw | 2AWG      | 35         | 5.2Nm             |
| 7.6/8Kw   | 1AWG      | 50         | 5.2Nm             |

#### Chart 3-2 Cable size

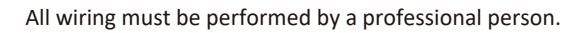

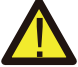

Connecting the battery with a suitable cable is important for safe and efficient operation of the system. To reduce the risk of injury, refer to Chart 3-2 for recommended cables.

Please follow below steps to implement battery connection:

- 1. Please choose a suitable battery cable with correct connector which can well fit into the battery terminals.
- 2. Use a suitable screwdriver to unscrew the bolts and fit the battery connectors in, then fasten the bolt by the screwdriver, make sure the bolts are tightened with torque of 5.2 N.M in clockwise direction.
- 3. Make sure polarity at both the battery and inverter is correctly connected.

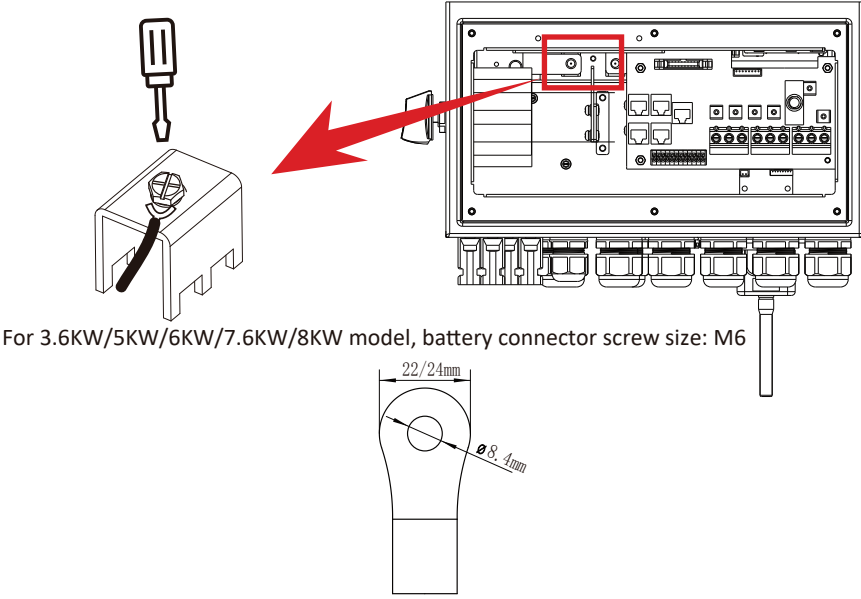

DC Battery Input 1/2AWG Wire Size

4. In case of children touch or insects go into the inverter, Please make sure the inverter connector is fasten to waterproof position by twist it clockwise.

Installation must be performed with care.

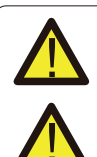

Before making the final DC connection or closing DC breaker/disconnect, be sure positive(+) must be connect to positive(+) and negative(-) must be connected to negative(-). Reverse polarity connection on battery will damage the inverter.

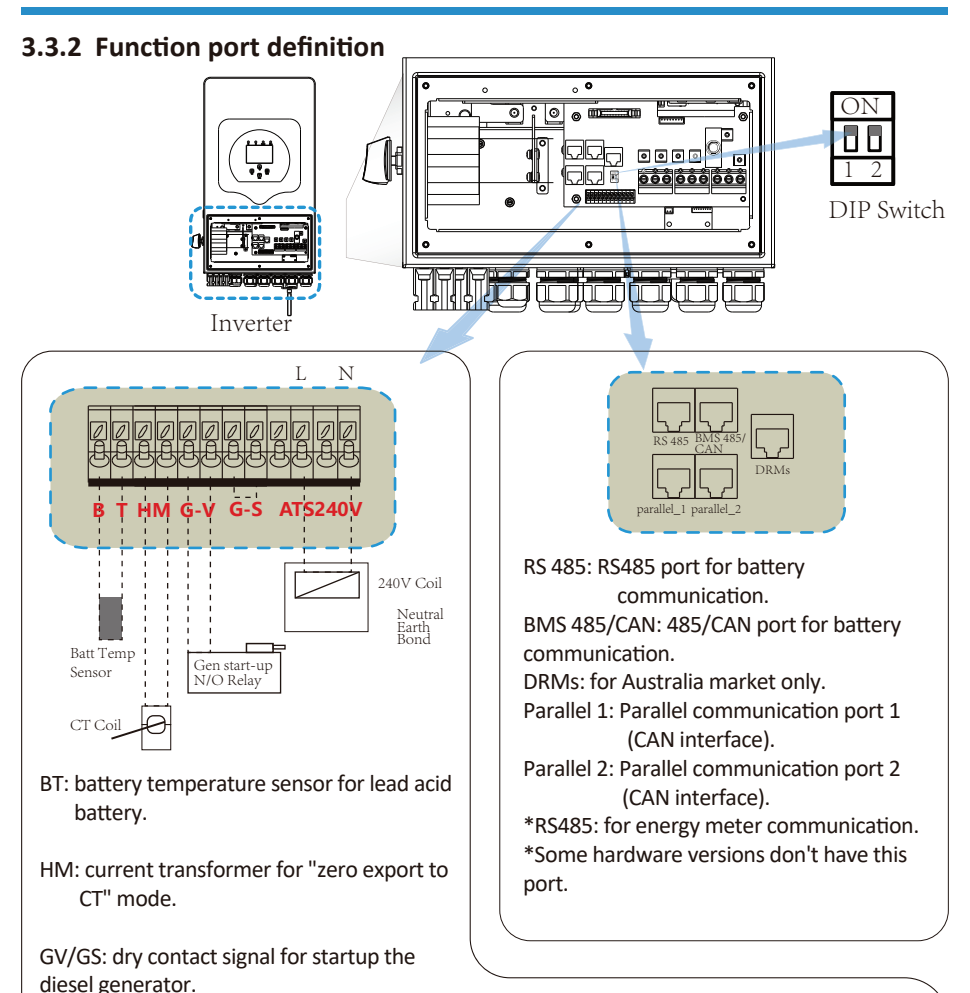

When the "GEN signal" is active, the open

contact (GV/GS) will switch on (no voltage output). If the "Signal ISLAND MODE" is ticked, the GS port will be the dry contact signal for startup the diesel generator. If "Signal ISLAND MODE" is not ticked, the GV port will be the dry contact signal for startup the diesel generator.

ATS: 230V output port when inverter is on.

DIP switch: Parallel communication resistor If the number of inverters in the parallel system is less than or equal to 6, all inverter's DIP switch (1&2) need be ON position. If the number of inverters in parallel system exceeds 6, the main 6pcs inverter's DIP switch needs to be ON position. And the other inverter DIP switch (1&2) needs to be OFF position.

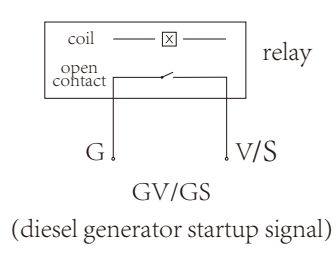

#### 3.3.3 Temperature sensor connection for lead-acid battery

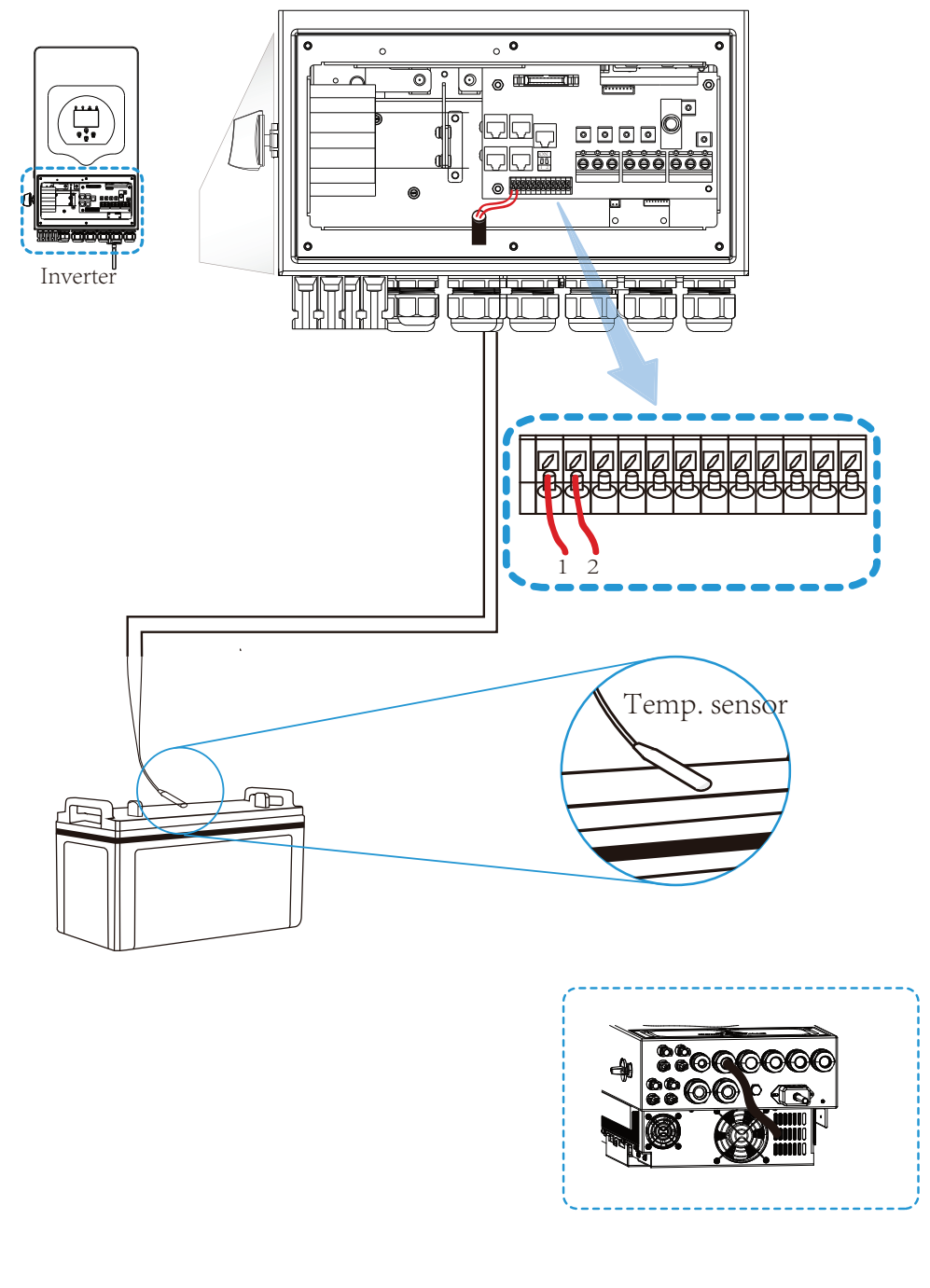

#### 3.4 Grid connection and backup load connection

• Before connecting to grid, please install a separate AC breaker between inverter and grid. Also, it is recommended that installs an AC breaker between backup load and inverter. This will ensure the inverter can be securely disconnected during maintenance and fully protected from over current. For the 3.6/5/6/7.6/8KW model, the recommended AC breaker for backup load 3.6/5/6KW is 40A, 7.6/8KW is 50A. For the 3.6/5/6/7.6/8KW model, the recommended AC breaker for grid 3.6/5/6KW is 40A, 7.6/8KW is 50A.

• There are three terminal blocks with "Grid" "Load" and "GEN" markings. Please do not misconnect input and output connectors.

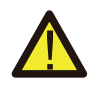

All wiring must be performed by a qualified personnel. It is very important for system safety and efficient operation to use appropriate cable for AC input connection. To reduce risk of injury, please use the proper recommended cable as below.

| Model | Wire Size | Cable(mm²) | Torque value(max) |
|-------|-----------|------------|-------------------|
| 3.6Kw | 12AWG     | 4          | 1.2Nm             |
| 5Kw   | 10AWG     | 6          | 1.2Nm             |
| 6Kw   | 10AWG     | 6          | 1.2Nm             |
| 7.6Kw | 10AWG     | 6          | 1.2Nm             |
| 8Kw   | 10AWG     | 6          | 1.2Nm             |

Chart 3-3 Recommended Size for AC wires

#### Please follow below steps to implement AC input/output connection:

- 1. Before making Grid, load and Gen port connection, be sure to turn off AC breaker or disconnector first.
- 2. Remove insulation sleeve 10mm length, unscrew the bolts, insert the wires according to polarities indicated on the terminal block and tighten the terminal screws. Make sure the connection is complete.

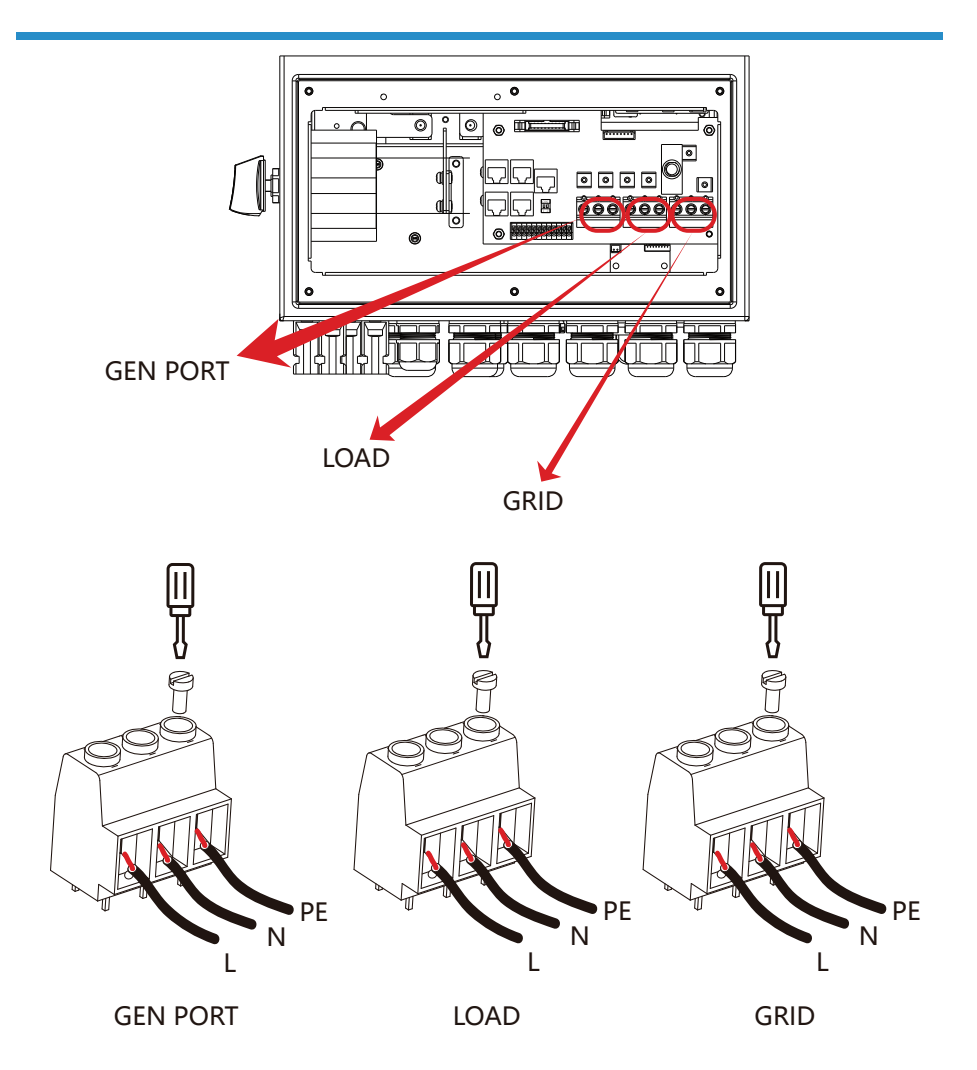

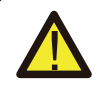

Be sure that AC power source is disconnected before attempting to wire it to the unit.

- 3. Then, insert AC output wires according to polarities indicated on the terminal block and tighten terminal. Be sure to connect corresponding N wires and PE wires to related terminals as well.
- 4. Make sure the wires are securely connected.
- 5. Appliances such as air conditioner are required at least 2-3 minutes to restart because it is required to have enough time to balance refrigerant gas inside of circuit. If a power shortage occurs and recovers in short time, it will cause damage to your connected appliances. To prevent this kind of damage, please check manufacturer of air conditioner if it is equipped with time-delay function before installation. Otherwise, this inverter will trigger overload fault and cut off output to protect your appliance but sometimes it still causes internal damage to the air conditioner

#### 3.5 PV Connection

Before connecting to PV modules, please install a separately DC circuit breaker between inverter and PV modules. It is very important for system safety and efficient operation to use appropriate cable for PV module connection. To reduce risk of injury, please use the proper recommended cable size as below.

| Model           | Wire Size | Cable(mm²) |
|-----------------|-----------|------------|
| 3.6/5/6/7.6/8Kw | 12AWG     | 4          |

#### Chart 3-4 Cable size

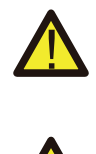

To avoid any malfunction, do not connect any PV modules with possible current leakage to the inverter. For example, grounded PV modules will cause current leakage to the inverter. When using PV modules, please ensure the PV+ & PV- of solar panel is not connected to the system ground bar.

It is requested to use PV junction box with surge protection. Otherwise, it will cause damage on inverter when lightning occurs on PV modules.

#### 3.5.1 PV Module Selection:

When selecting proper PV modules, please be sure to consider below parameters:

- 1) Open circuit Voltage (Voc) of PV modules not exceeds max. PV array open circuit voltage of inverter.
- 2) Open circuit Voltage (Voc) of PV modules should be higher than min. start voltage.

3)The PV modules used to connected to this inverter shall be Class A rating certified according to IEC 61730.

| Inverter Model                 | 3.6KW-<br>SG05LP1 | 5KW-<br>SG05LP1 | 6KW-<br>SG05LP1  | 7.6KW-<br>SG05LP1 | 8KW-<br>SG05LP1 |
|--------------------------------|-------------------|-----------------|------------------|-------------------|-----------------|
| PV Input Voltage               | 370V (12          |                 | 370V (125V~500V) |                   |                 |
| PV Array MPPT Voltage Range    | 150V-425V         |                 |                  |                   |                 |
| No. of MPP Trackers            | 2                 |                 |                  |                   |                 |
| No. of Strings per MPP Tracker | 1+1               | 1+1             | 1+1              | 2+2               | 2+2             |

Chart 3-5

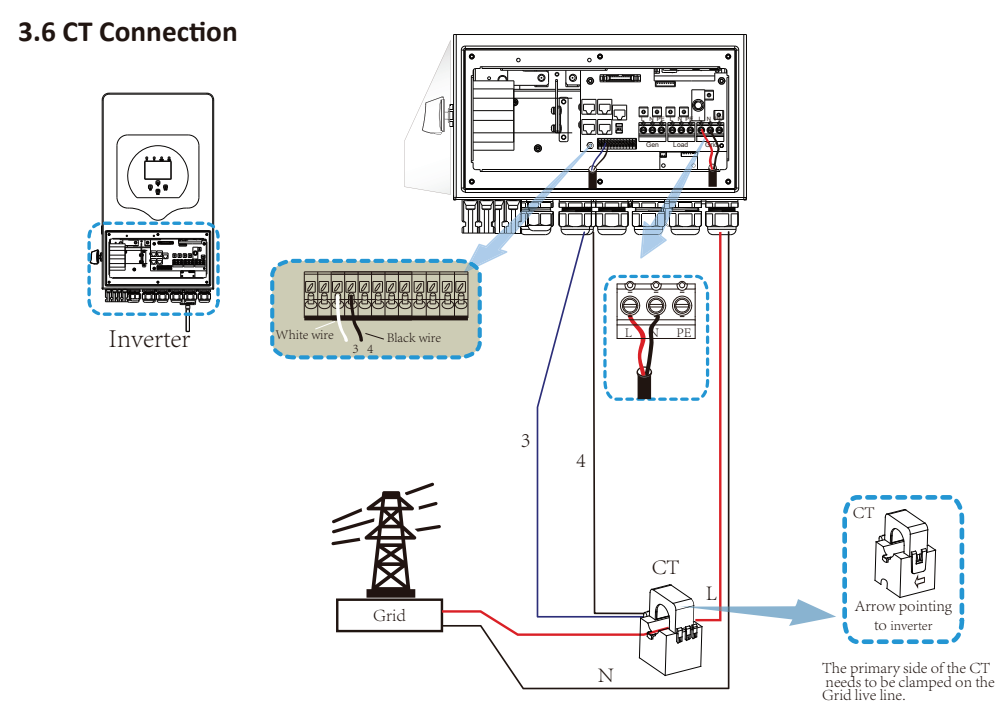

\*Note: when the reading of the load power on the LCD is not correct, please reverse the CT arrow.

![](_page_17_Figure_2.jpeg)

![](_page_18_Figure_0.jpeg)

In final installation, breaker certified according to IEC 60947-1 and IEC 60947-2 shall be installed with the equipment.

#### 3.7 Earth Connection(mandatory)

Ground cable shall be connected to ground plate on grid side this prevents electric shock. if the original protective conductor fails.

![](_page_18_Picture_5.jpeg)

#### 3.8 WIFI Connection

For the configuration of Wi-Fi Plug, please refer to illustrations of the Wi-Fi Plug.

#### 3.9 Wiring System for Inverter

![](_page_19_Figure_1.jpeg)

![](_page_19_Figure_2.jpeg)

#### 3.10 Typical application diagram of diesel generator

(Region:EU)

![](_page_20_Figure_2.jpeg)

Backup Load

![](_page_21_Figure_0.jpeg)

#### 3.11 Single phase parallel connection diagram

![](_page_22_Figure_0.jpeg)

![](_page_22_Figure_1.jpeg)

#### 4. OPERATION

#### 4.1 Power ON/OFF

Once the unit has been properly installed and the batteries are connected well, simply press On/Off button(located on the left side of the case) to turn on the unit.When system without battery connected, but connect with either PV or grid, and ON/OFF button is switched off, LCD will still light up(Display will show OFF), In this condition, when switch on ON/OFF button and select NO battery, system can still work.

#### 4.2 Operation and Display Panel

The operation and display panel, shown in below chart, is on the front panel of the inverter. It includes four indicators, four function keys and a LCD display, indicating the operating status and input/output power information.

| LED Indicator |                       | Messages                  |
|---------------|-----------------------|---------------------------|
| DC            | Green led solid light | PV Connection normal      |
| AC            | Green led solid light | Grid Connection normal    |
| Normal        | Green led solid light | Inverter operating normal |
| Alarm         | Red led solid light   | Malfunction or warning    |

#### Chart 4-1 LED indicators

| Function Key | Description                 |
|--------------|-----------------------------|
| Esc          | To exit setting mode        |
| Up           | To go to previous selection |
| Down         | To go to next selection     |
| Enter        | To confirm the selection    |

#### Chart 4-2 Function Buttons

### 5. LCD Display Icons

#### 5.1 Main Screen

The LCD is touchscreen, below screen shows the overall information of the inverter.

![](_page_24_Figure_3.jpeg)

1. The icon in the center of the home screen indicates that the system is Normal operation. If it turns into "comm./FXX", it means the inverter has communication errors or other errors, the error message will display under this icon(FXX errors, detail error info can be viewed in the System Alarms menu).

2.At the top of the screen is the time.

3.System Setup Icon, Press this set button, you can enter into the system setup screen which including Basic Setup, Battery Setup, Grid Setup, System Work Mode, Generator port use, Advanced function and Li-Batt info.

4. The main screen showing the info including Solar, Grid, Load and Battery. Its also displaying the energy flow direction by arrow. When the power is approximate to high level, the color on the panels will changing from green to red so system info showing vividly on the main screen.

- $\cdot$  PV power and Load power always keep positive.
- $\cdot$  Grid power negative means sell to grid, positive means get from grid.
- $\cdot$  Battery power negative means charge, positive means discharge.

#### 5.1.1 LCD operation flow chart

![](_page_25_Figure_1.jpeg)

#### 5.2 Solar Power Curve

![](_page_26_Picture_1.jpeg)

| Batt          |        |
|---------------|--------|
| Stand-by      |        |
| SOC: 36%      |        |
| U:50.50V      |        |
| I:-58.02A     |        |
| Power: -2930W |        |
| Temp:30.0C    | Li-BMS |

This is Battery detail page.

if you use Lithium Battery, you can enter BMS page.

## 5.3 Curve Page-Solar & Load & Grid

![](_page_27_Figure_4.jpeg)

![](_page_27_Figure_5.jpeg)

Solar power curve for daily, monthly, yearly and total can be roughly checked on the LCD, for more accuracy power generation, pls check on the monitoring system. Click the up and down arrow to check power curve of different period.

Mean Temp :23.5C Total SOC :38%

Li-BMS

Mean Voltage:50.34V Charging Voltage :53.2V Total Current:55.00A Discharging Voltage :47.0V Charging current :50A Discharging current :25A

Sum Data

Detai Data

Li-BMS Charge Curr Temp soc Eneray Fault Volt Sum 51.05 12.05 Data Detai Data

#### 5.4 System Setup Menu

![](_page_28_Figure_1.jpeg)

#### 5.5 Basic Setup Menu

![](_page_28_Picture_3.jpeg)

Factory Reset: Reset all parameters of the inverter. Lock out all changes: Enable this menu for setting parameters that require locking and cannot be set up. Before performing a successful factory reset and locking the systems, to keep all changes you need to type in a password to enable the setting.

The password for factory settings is 9999 and for lock out is 7777.

![](_page_28_Picture_6.jpeg)

#### 5.6 Battery Setup Menu

![](_page_29_Picture_1.jpeg)

**Battery capacity:** it tells Deye hybrid inverter to know your battery bank size.

**Use Batt V:** Use Battery Voltage for all the settings (V). **Use Batt %:** Use Battery SOC for all the settings (%).

Max. A charge/discharge: Max battery charge/discharge current(0-90A for 3.6KW model, 0-120A for 5KW model, 0-135A for 6KW model, 0-190A for 7.6/8KW model). For AGM and Flooded, we recommend Ah battery size x 20%= Charge/Discharge amps.

. For Lithium, we recommend Ah battery size x 50% = Charge/Discharge amps.

. For Gel, follow manufacturer' s instructions.

**No Batt:** tick this item if no battery is connected to the system.

Active battery: This feature will help recover a battery that is over discharged by slowly charging from the solar array or grid.

#### Battery Setting (2) Start 30% 30% $(\mathbf{1})$ Batt 40A 40A Set2 Grid Charge Gen Charge Gen Signal Grid Signal (3) Gen Force

This is Battery Setup page. (1

13

**Start =30%:** Percent S.O.C at 30% system will AutoStart a connected generator to charge the battery bank.

**A** = **40A**: Charge rate of 40A from the attached generator in Amps.

**Gen Charge:** uses the gen input of the system to charge battery bank from an attached generator.

**Gen Signal:** Normally open relay that closes when the Gen Start signal state is active.

**Gen Force:** When the generator is connected, it is forced to start the generator without meeting other conditions.

This is Grid Charge, you need select. (2) Start =30%: No use. Just for customization.

A = 40A: It indicates the Current that the Grid charges the Battery.

Grid Charge: It indicates that the grid charges the battery.

Grid Signal: Disable.

![](_page_29_Figure_21.jpeg)

This page tells the PV and diesel generator power the load and battery.

| Generator    |                                   |                                                                                                    |
|--------------|-----------------------------------|----------------------------------------------------------------------------------------------------|
| Power: 1392W | Today=0.0 KWH<br>Total  =2.20 KWH | This page tells generator output voltage, frequency,<br>power. And, how much energy is used from generator. |
| L1: 228V     |                                   |                                                                                                    |
| Freq:50.0Hz  |                                   |                                                                                                    |

![](_page_30_Picture_1.jpeg)

Lithium Mode: This is BMS protocol.Please reference the document(Approved Battery).

**Shutdown 10%:** It indicates the inverter will shutdown if the SOC below this value.

Low Batt 20%: It indicates the inverter will alarm if the SOC below this value.

**Restart 40%:** Battery voltage at 40% AC output will resume.

![](_page_30_Picture_6.jpeg)

#### Recommended battery settings

| Battery Type | Absorption Stage                  | Float Stage   | Torque value<br>(every 30 days 3hr ) |
|--------------|-----------------------------------|---------------|--------------------------------------|
| AGM (or PCC) | 14.2v (57.6v)                     | 13.4v (53.6v) | 14.2v(57.6v)                         |
| Gel          | 14.1v (56.4v)                     | 13.5v (54.0v) |                                      |
| Wet          | 14.7v (59.0v)                     | 13.7v (55.0v) | 14.7v(59.0v)                         |
| Lithium      | Follow its BMS voltage parameters |               |                                      |

#### 5.7 System Work Mode Setup Menu

![](_page_31_Picture_1.jpeg)

#### Work Mode

Selling First: This Mode allows hybrid inverter to sell back any excess power produced by the solar panels to the grid. If time of use is active, the battery energy also can be sold into grid.

The PV energy will be used to power the load and charge the battery and then excess energy will flow to grid. Power source priority for the load is as follows:

1. Solar Panels.

2. Grid.

3. Batteries (until programable % discharge is reached).

**Zero Export To Load:** Hybrid inverter will only provide power to the backup load connected. The hybrid inverter will neither provide power to the home load nor sell power to grid. The built-in CT will detect power flowing back to the grid and will reduce the power of the inverter only to supply the local load and charge the battery.

![](_page_31_Figure_9.jpeg)

Zero Export To CT: Hybrid inverter will not only provide power to the backup load connected but also give power to the home load connected. If PV power and battery power is insufficient, it will take grid energy as supplement. The hybrid inverter will not sell power to grid. In this mode, a CT is needed. The installation method of the CT please refer to chapter 3.6 CT Connection. The external CT will detect power flowing back to the grid and will reduce the power of the inverter only to supply the local load, charge battery and home load.

![](_page_31_Figure_11.jpeg)

**Solar Sell:** "Solar sell" is for Zero export to load or Zero export to CT: when this item is active, the surplus energy can be sold back to grid. When it is active, PV Power source priority usage is as follows: load consumption and charge battery and feed into grid.

Max. sell power: Allowed the maximum output power to flow to grid.

**Zero-export Power:** for zero-export mode, it tells the grid output power. Recommend to set it as 20-100W to ensure the hybrid inverter won't feed power to grid.

Energy Pattern: PV Power source priority.

**Batt First:** PV power is firstly used to charge the battery and then used to power the load. If PV power is insufficient, grid will make supplement for battery and load simultaneously.

**Load First:** PV power is firstly used to power the load and then used to charge the battery. If PV power is insufficient, grid will make supplement for battery and load simultaneously.

Max Solar Power: allowed the maximum DC input power.

**Grid Peak-shaving:** when it is active, grid output power will be limited within the set value. If the load power exceeds the allowed value, it will take PV energy and battery as supplement. If still can't meet the load requirement, grid power will increase to meet the load needs.

| Syste                   | m Wo | ork Mo | de                          |                 |       |       |
|-------------------------|------|--------|-----------------------------|-----------------|-------|-------|
| Grid<br>Charge          | Gen  |        | <mark>∕</mark> Time<br>Γime | Of Use<br>Power | Batt  | Work  |
|                         |      | 01:00  | 5:00                        | 5000            | 49.0V | Mode2 |
|                         |      | 05:00  | 9:00                        | 5000            | 50.2V |       |
| $\checkmark$            |      | 09:00  | 13:00                       | 5000            | 50.9V |       |
| $\checkmark$            |      | 13:00  | 17:00                       | 5000            | 51.4V |       |
| $\overline{\checkmark}$ |      | 17:00  | 21:00                       | 5000            | 47.1V |       |
|                         |      | 21:00  | 01:00                       | 5000            | 49.0V |       |

| System W                      | ork Mo | de                                              |      |     |       |  |
|-------------------------------|--------|-------------------------------------------------|------|-----|-------|--|
| Grid<br>Charge <sup>Gen</sup> |        | <mark>, ─</mark> Time Of Use<br>Time Power Batt |      |     |       |  |
|                               | 01:00  | 5:00                                            | 5000 | 80% | Mode2 |  |
|                               | 05:00  | 8:00                                            | 5000 | 40% |       |  |
|                               | 08:00  | 10:00                                           | 5000 | 40% |       |  |
|                               | 10:00  | 15:00                                           | 5000 | 80% |       |  |
|                               | 15:00  | 18:00                                           | 5000 | 40% |       |  |
|                               | 18:00  | 01:00                                           | 5000 | 35% |       |  |
|                               | 16:00  | 01:00                                           | 5000 | 35% |       |  |

Time of use: it is used to program when to use grid or generator to charge the battery, and when to discharge the battery to power the load. Only tick "Time Of Use" then the follow items (Grid, charge, time, power etc.) will take effect.

**Note:** when in selling first mode and click time of use, the battery power can be sold into grid.

**Grid charge:** utilize grid to charge the battery in a time period.

Gen charge: utilize diesel generator to charge the battery in a time period.

Time: real time, range of 01:00-24:00.

Power: Max. discharge power of battery allowed.

Batt(V or SOC %): battery SOC % or voltage at when the action is to happen.

#### For example:

During 01:00-05:00, when battery SOC is lower than 80%, it will use grid to charge the battery until battery SOC reaches 80%.

During 05:00-08:00 and 08:00-10:00, when battery SOC is higher than 40%, hybrid inverter will discharge the battery until the SOC reaches 40%.

During 10:00-15:00, when battery SOC is higher than 80%, hybrid inverter will discharge the battery until the SOC reaches 80%.

During 15:00-18:00, when battery SOC is higher than 40%, hybrid inverter will discharge the battery until the SOC reaches 40%.

During 18:00-01:00, when battery SOC is higher than 35%, hybrid inverter will discharge the battery until the SOC reaches 35%.

#### 5.8 Grid Setup Menu

![](_page_33_Picture_1.jpeg)

Please select the correct Grid Mode in your local area. If you are not sure, please choose General Standard.

Please select the correct Grid Type in your local area, otherwise the machine will not work or be damaged.

#### Grid Setting Grid Frequency 🔵 50HZ T 🔵 60HZ Grid Set2 **Reconnection Time** PF 60S 1.000 Grid HZ High 53.0Hz Grid Vol High 265.0V 49.0Hz 185.0V INV Output voltage 220V 230V 200V 240V

#### UL1741&IEEE1547, CPUC RULE21, SRD-UL-1741

No need to set the function of this interface.

#### **General Standard**

Please select the correct Grid Frequency in your local area.

You can hole this in default value.

![](_page_33_Figure_10.jpeg)

For California only.

| Grid Setting |       |            |       |              |
|--------------|-------|------------|-------|--------------|
| L/HV         | RT    | L/HFRT     |       |              |
| HV2:0.0V     | 0.16S |            |       | Grid<br>Set4 |
| HV1:0.0V     | 0.16S | HF2:0.00HZ | 0.16S |              |
| LV1:0.0V     | 0.16S | HF1:0.00HZ | 0.16S | $\mathbf{N}$ |
| LV2:0.0V     | 0.16S | LF1:0.00HZ | 0.16S | *            |
| LV3:0.0V     | 0.16S | LF2:0.00HZ | 0.16S |              |
|              |       |            | Į     |              |

| For California only. |
|----------------------|
|                      |
|                      |
|                      |
|                      |

#### 5.9 The method of CEI-021 Standard Self-Check

![](_page_34_Picture_1.jpeg)

Firstly, tick the "CEI-021" and "220V single phase/50Hz" on the grid setting menu.

![](_page_34_Picture_3.jpeg)

![](_page_34_Picture_4.jpeg)

Secondly, tick "System selfchek", then it will ask you input the password, and the default password is 1234.

Note: please don't tick "CEI-021 Report ".

This "System selfcheck" program is valid only after choosing grid type as "CEI-021".

![](_page_34_Picture_8.jpeg)

| Inverter ID : 2012041234                                            |                                 |  |
|---------------------------------------------------------------------|---------------------------------|--|
| Self-Test OK                                                        | 8/8                             |  |
| Testing 59.S1                                                       | Test 59.S1 OK!                  |  |
| Testing 59.S2                                                       | Test 59.S2 OK!                  |  |
| Testing 27.S1                                                       | Test 27.S1 OK!                  |  |
| Testing 27.S2                                                       | Test 27.S2 OK!                  |  |
| Testing 81>S1                                                       | Test 81>S1 OK!                  |  |
| Testing 81>S2                                                       | Test 81>S2 OK!                  |  |
| Testing 81 <s1< td=""><td>Test 81<s1 ok!<="" td=""></s1></td></s1<> | Test 81 <s1 ok!<="" td=""></s1> |  |
| Testing 81 <s2< td=""><td>Test 81<s2 ok!<="" td=""></s2></td></s2<> | Test 81 <s2 ok!<="" td=""></s2> |  |

During the self-test process, all the indicators will be on and the alarm keeps on. When all the test items shows OK, which means the self-test is completed successfully.

![](_page_35_Picture_2.jpeg)

then press "esc" button to quit from this page. Tick "system selfcheck" on the Advanced function menu and tick "CEI-021 Report".

![](_page_35_Figure_4.jpeg)

System selfchek: After ticking this item, it needs input the password. The default password is 1234. After input the password and then tick "OK"`

| Inverter ID : 2012041234     |                         |  |  |
|------------------------------|-------------------------|--|--|
| Self-Test Report             |                         |  |  |
| 59.S1 threshold253V 900ms    | 59.S1: 228V 902ms       |  |  |
| 59.S2 threshold264.5V 200n   | ns 59.S2: 229V 204ms    |  |  |
| 27.S1 threshold195.5V 1500   | ms 27.S1: 228V 1508ms   |  |  |
| 27.S2 threshold 34.5V 200n   | ns 27.S2: 227V 205ms    |  |  |
| 81>.S1 threshold 50.2Hz 100n | ns 81>.S1: 49.9Hz 103ms |  |  |
| 81>.S2 threshold 51.5Hz 100n | ns 81>.S2: 49.9Hz 107ms |  |  |
| 81<.S1 threshold 49.8Hz 100n | ns 81<.S1: 50.0Hz 95ms  |  |  |
| 81<.S2 threshold 47.5Hz 100n | ns 81<.S2: 50.1Hz 97ms  |  |  |
|                              |                         |  |  |

This page will shows the test result of "CEI-021 self-check".

#### 5.10 Generator Port Use Setup Menu

![](_page_36_Picture_1.jpeg)

Generator input rated power: allowed Max. power from diesel generator.

**GEN connect to grid input:** connect the diesel generator to the grid input port.

Smart Load Output: This mode utilizes the Gen input connection as an output which only receives power when the battery SOC and PV power is above a user programmable threshold. e.g. Power=500W, ON: 100%, OFF=95%: When the PV power exceeds 500W, and battery bank SOC reaches 100%, Smart Load Port will switch on automatically and power the load connected. When the battery bank SOC < 95% or PV power < 500w, the Smart Load Port will switch off automatically.

#### Smart Load OFF Batt

· Battery SOC at which the Smart load will switch off.

#### Smart Load ON Batt

 Battery SOC at which the Smart load will switch on. Also, the PV input power should exceed the setting value (Power) simultaneously and then the Smart load will switch on.

On Grid always on: When click "on Grid always on" the smart load will switch on when the grid is present.

Micro Inv Input: To use the Generator input port as a micro-inverter on grid inverter input (AC coupled), this feature will also work with "Grid-Tied" inverters.

\* Micro Inv Input OFF: when the battery SOC exceeds setting value, Microinveter or grid-tied inverter will shut down. \* Micro Inv Input ON: when the battery SOC is lower than setting value, Microinveter or grid-tied inverter will start to

work.

AC Couple Fre High: If choosing "Micro Inv input", as the battery SOC reaches gradually setting value (OFF), During the process, the microinverter output power will decrease linear. When the battery SOC equals to the setting value (OFF), the system frequency will become the setting value (AC couple Fre high) and the Microinverter will stop working. Stop exporting power produced by the microinverter to the grid.

\* Note: Micro Inv Input OFF and On is valid for some certain FW version only.

- \* AC couple on load side: connecting the output of on-grid inverter at the load port of the hybrid inverter. In this situation, the hybrid inverter will not able to show the load power correctly.
- \* AC couple on grid side: this function is reserved.
- \* Note: Some firmware versions don't have this function.

#### 5.11 Advanced Function Setup Menu

![](_page_37_Figure_1.jpeg)

![](_page_37_Figure_2.jpeg)

**Ex\_Meter For CT:** when in Three phase system with CHNT Three phase energy meter (DTSU666), click corresponding phase where hybrid inverter is connected. e.g. when the hybrid inverter output connects to A phase, please click A Phase.

![](_page_37_Picture_4.jpeg)

**ATS:** It is related with ATS port voltage. it is better in "uncheck" position.

#### 5.12 Device Info Setup Menu

![](_page_38_Picture_1.jpeg)

### 6. Mode

#### Mode I:Basic

![](_page_38_Figure_4.jpeg)

#### Mode II: With Generator

![](_page_38_Picture_6.jpeg)

#### Mode III: With Smart-Load

![](_page_39_Figure_1.jpeg)

### Mode IV: AC Couple

![](_page_39_Figure_3.jpeg)

![](_page_39_Figure_4.jpeg)

![](_page_40_Figure_0.jpeg)

![](_page_40_Picture_1.jpeg)

The 1st priority power of the system is always the PV power, then 2nd and 3rd priority power will be the battery bank or grid according to the settings. The last power backup will be the Generator if it is available.

### 7. Fault information and processing

The energy storage inverter is designed according to the grid-connected operation standard and meets the safety requirements and electromagnetic compatibility requirements. Before leaving the factory, the inverter undergoes several rigorous tests to ensure that the inverter can operate reliably.

![](_page_40_Picture_5.jpeg)

If any of the fault messages listed in Table 7-1 appear on your inverter and the fault has not been removed after restarting, please contact your local dealer or service center. You need to have the following information ready.

- 1. Inverter serial number;
- 2. Distributor or service center of the inverter ;
- 3. On-grid power generation date;
- 4. The problem description (including the fault code and indicator status displayed on the LCD) is as detailed as possible.
- 5. Your contact information. In order to give you a clearer understanding of the inverter's fault information, we will list all possible fault codes and their descriptions when the inverter is not working properly.

| Error code | Description                                  | Solutions                                                                                                    |
|------------|----------------------------------------------|----------------------------------------------------------------------------------------------------|
| F08        | GFDI _Relay_Failure                          | <ol> <li>When inverter is in Split phase(120/240Vac) or three-phase<br/>system (120/208Vac) system, the backup load port N line<br/>needs to connect ground;</li> <li>If the fault still exists, please contact us for help.</li> </ol>                                                                                                    |
| F13        | Working mode change                          | <ol> <li>When the grid type and frequency changed it will report F13;</li> <li>When the battery mode was changed to "No battery" mode,<br/>it will report F13;</li> <li>For some old FW version, it will report F13 when the system<br/>work mode changed;</li> <li>Generally, it will disappear automatically when shows F13;</li> <li>If still same, and turn off the DC switch and AC switch and<br/>wait for one minute and then turn on the DC/AC switch;</li> <li>Seek help from us, if can not go back to normal state.</li> </ol> |
| F18        | AC over current fault<br>of hardware         | <ul><li>AC side over current fault</li><li>1. Please check whether the backup load power and common<br/>load power are within the range;</li><li>2. Restart and check whether it is in normal;</li><li>3. Seek help from us, if can not go back to normal state.</li></ul>                                                                                                    |
| F20        | DC over current fault of<br>the hardware     | <ul> <li>DC side over current fault</li> <li>1. Check PV module connect and battery connect;</li> <li>2. When in the off-grid mode, the inverter startup with big power load, it may report F20. Please reduce the load power connected;</li> <li>3. Turn off the DC switch and AC switch and then wait one minute, then turn on the DC/AC switch again;</li> <li>4. Seek help from us, if can not go back to normal state.</li> </ul>                                                                                                    |
| F22        | Tz_EmergStop_Fault                           | Please contact your installer for help.                                                                                                    |
| F23        | AC leakage current is transient over current | Leakage current fault<br>1. Check PV side cable ground connection.<br>2. Restart the system 2~3 times.<br>3. If the fault still exists, please contact us for help.                                                                                                    |
| F24        | DC insulation impedance<br>failure           | <ul><li>PV isolation resistance is too low</li><li>1. Check the connection of PV panels and inverter is firmly and correctly;</li><li>2. Check whether the PE cable of inverter is connected to ground;</li><li>3. Seek help from us, if can not go back to normal state.</li></ul>                                                                                                    |
| F26        | The DC busbar is<br>unbalanced               | <ol> <li>Please wait for a while and check whether it is normal;</li> <li>When the hybrid in split phase mode, and the load of L1 and<br/>load of L2 is big different, it will report the F26.</li> <li>Restart the system 2~3 times.</li> <li>Seek help from us, if can not go back to normal state.</li> </ol>                                                                                                    |
| F29        | Parallel CANBus fault                        | <ol> <li>When in parallel mode, check the parallel communication cable<br/>connection and hybrid inverter communication address setting;</li> <li>During the parallel system startup period, inverters will report F29.<br/>when all inverters are in ON status, it will disappear automatically;</li> <li>If the fault still exists, please contact us for help.</li> </ol>                                                                                                    |

| Error code | Description                           | Solutions                                                                                                    |
|------------|---------------------------------------|----------------------------------------------------------------------------------------------------|
| F34        | AC Overcurrent fault                  | <ol> <li>Check the backup load connected, make sure it is in allowed<br/>power range;</li> <li>If the fault still exists, please contact us for help.</li> </ol>                                                                                                    |
| F35        | No AC grid                            | No Utility<br>1. Please confirm grid is lost or not;<br>2. Check the grid connection is good or not;<br>3. Check the switch between inverter and grid is on or not;<br>4. Seek help from us, if can not go back to normal state.                                                                       |
| F41        | Parallel system stop                  | <ol> <li>Check the hybrid inverter working status. If there's 1 pcs<br/>hybrid inverter is in OFF status, the other hybrid inverters<br/>may report F41 fault in parallel system.</li> <li>If the fault still exists, please contact us for help.</li> </ol>                                           |
| F42        | AC line low voltage                   | <ul><li>Grid voltage fault</li><li>1. Check the AC voltage is in the range of standard voltage in specification;</li><li>2. Check whether grid AC cables are firmly and correctly connected;</li><li>3. Seek help from us, if can not go back to normal state.</li></ul>                               |
| F47        | AC over frequency                     | Grid frequency out of range<br>1. Check the frequency is in the range of specification or not;<br>2. Check whether AC cables are firmly and correctly connected;<br>3. Seek help from us, if can not go back to normal state.                                                                          |
| F48        | AC lower frequency                    | Grid frequency out of range<br>1. Check the frequency is in the range of specification or not;<br>2. Check whether AC cables are firmly and correctly connected;<br>3. Seek help from us, if can not go back to normal state.                                                                          |
| F56        | DC busbar voltage is<br>too low       | <ul><li>Battery voltage low</li><li>1. Check whether battery voltage is too low;</li><li>2. If the battery voltage is too low, using PV or grid to charge the battery;</li><li>3. Seek help from us, if can not go back to normal state.</li></ul>                                                     |
| F58        | BMS communication fault               | <ol> <li>it tells the communication between hybrid inverter and battery<br/>BMS disconnected when "BMS_Err-Stop" is active;</li> <li>if don' t want to see this happen, you can disable<br/>"BMS_Err-Stop" item on the LCD;</li> <li>If the fault still exists, please contact us for help.</li> </ol> |
| F63        | ARC fault                             | <ol> <li>ARC fault detection is only for US market;</li> <li>Check PV module cable connection and clear the fault;</li> <li>Seek help from us, if can not go back to normal state.</li> </ol>                                                                                                    |
| F64        | Heat sink high temperature<br>failure | Heat sink temperature is too high<br>1. Check whether the work environment temperature is too high;<br>2. Turn off the inverter for 10mins and restart;<br>3. Seek help from us, if can not go back to normal state.                                                                                   |

#### Chart 7-1 Fault information

Under the guidance of our company, customers return our products so that our company can provide service of maintenance or replacement of products of the same value. Customers need to pay the necessary freight and other related costs. Any replacement or repair of the product will cover the remaining warranty period of the product. If any part of the product or product is replaced by the company itself during the warranty period, all rights and interests of the replacement product or component belong to the company.

Factory warranty does not include damage due to the following reasons:

- · Damage during transportation of equipment;
- · Damage caused by incorrect installation or commissioning;
- Damage caused by failure to comply with operation instructions, installation instructions or maintenance instructions;
- $\cdot$  Damage caused by attempts to modify, alter or repair products ;
- · Damage caused by incorrect use or operation;
- · Damage caused by insufficient ventilation of equipment;
- · Damage caused by failure to comply with applicable safety standards or regulations;
- · Damage caused by natural disasters or force majeure (e.g. floods, lightning, overvoltage, storms, fires, etc.)

In addition, normal wear or any other failure will not affect the basic operation of the product. Any external scratches, stains or natural mechanical wear does not represent a defect in the product.

### 8.Limitation of Liability

In addition to the product warranty described above, the state and local laws and regulations provide financial compensation for the product's power connection (including violation of implied terms and warranties). The company hereby declares that the terms and conditions of the product and the policy cannot and can only legally exclude all liability within a limited scope.

### 9. Datasheet

| Model                                       | SUN-3.6K-<br>SG05LP1-EU                 | SUN-5K-<br>SG05LP1-EU | SUN-6K-<br>SG05LP1-EU | SUN-7.6K-<br>SG05LP1-EU | SUN-8K-<br>SG05LP1-EU |
|---------------------------------------------|-----------------------------------------|-----------------------|-----------------------|-------------------------|-----------------------|
| Battery Input Date                          |                                         |                       |                       |                         |                       |
| Battery Type                                | Lead-acid or Li-lon                     |                       |                       |                         |                       |
| Battery Voltage Range(V)                    |                                         |                       | 40-60V                |                         |                       |
| Max. Charging Current(A)                    | 90A                                     | 120A                  | 135A                  | 190A                    | 190A                  |
| Max. Discharging Current(A)                 | 90A                                     | 120A                  | 135A                  | 190A                    | 190A                  |
| Charging Curve                              |                                         | 3 S                   | tages / Equali        | zation                  |                       |
| External Temperature Sensor                 |                                         |                       | yes                   |                         |                       |
| Charging Strategy for Li-lon Battery        |                                         | Se                    | lf-adaption to        | BMS                     |                       |
| PV String Input Data                        | •<br>•                                  |                       |                       |                         |                       |
| Max. DC Input Power(W)                      | 4680W                                   | 6500W                 | 7800W                 | 9880W                   | 10400W                |
| PV Input Voltage(V)                         |                                         | 3                     | 70V (125V~5           | 00V)                    |                       |
| MPPT Range(V)                               |                                         |                       | 150~425V              |                         |                       |
| Full Load DC Voltage Range                  |                                         | 300~425V              |                       | 200                     | ~425V                 |
| Start-up Voltage(V)                         |                                         |                       | 125V                  |                         |                       |
| PV Input Current(A)                         |                                         | 13A+13A               |                       | 26A                     | +26A                  |
| No. of MPPT Trackers                        |                                         |                       | 2                     |                         |                       |
| No. of Strings Per MPPT Tracker             |                                         | 1+1                   |                       | 2                       | +2                    |
| AC Output Data                              |                                         |                       |                       |                         |                       |
| Rated AC Output and UPS Power(W)            | 3600                                    | 5000                  | 6000                  | 7600                    | 8000                  |
| Max. AC Output Power(W)                     | 3960                                    | 5500                  | 6600                  | 8360                    | 8800                  |
| Peak Power(off grid)                        |                                         | 2 time                | es of rated po        | wer, 10 S               |                       |
| AC Output Rated Current(A)                  | 16.4/15.7A                              | 22.7/21.7A            | 27.3/26.1A            | 34.5/33A                | 36.4/34.8A            |
| Max. AC Current(A)                          | 18/17.2A                                | 25/23.9A              | 30/28.7A              | 38/36.3A                | 40/38.3A              |
| Max. Continuous AC Passthrough(A)           | 3                                       | 5A                    | 40A                   | 50                      | )A                    |
| Power Factor                                | 0.8 leading to 0.8 lagging              |                       |                       |                         |                       |
| Output Frequency and Voltage                | 50/60Hz; L/N/PE 220/230V (single phase) |                       |                       |                         |                       |
| Grid Type                                   | Single Phase                            |                       |                       |                         |                       |
| Total Harmonic Distortion (THD)             | <3% (of nominal power)                  |                       |                       |                         |                       |
| DC current injection                        | <0.5% In                                |                       |                       |                         |                       |
| Efficiency                                  |                                         |                       |                       |                         |                       |
| Max. Efficiency                             |                                         |                       | 97.60%                |                         |                       |
| Euro Efficiency                             | 96.50%                                  |                       |                       |                         |                       |
| MPPT Efficiency                             |                                         |                       | >99%                  |                         |                       |
| Protection                                  |                                         |                       |                       |                         |                       |
| PV Input Lightning Protection               |                                         |                       | Integrated            |                         |                       |
| Anti-islanding Protection                   | Integrated                              |                       |                       |                         |                       |
| PV String Input Reverse Polarity Protection | Integrated                              |                       |                       |                         |                       |
| Insulation Resistor Detection               | Integrated                              |                       |                       |                         |                       |
| Residual Current Monitoring Unit            | Integrated                              |                       |                       |                         |                       |
| Output Over Current Protection              | Integrated                              |                       |                       |                         |                       |
| Output Shorted Protection                   | Integrated                              |                       |                       |                         |                       |
| Surge Protection                            | DC Type II / AC Type III                |                       |                       |                         |                       |

| Certifications and Standards            |                                                                                                    |  |
|-----------------------------------------|----------------------------------------------------------------------------------------------------|--|
| Grid Regulation                         | VDE4105,IEC61727/62116,VDE0126,AS4777.2,CEI 0 21,EN50549-1,<br>G98,G99,C10-11,UNE217002,NBR16149/NBR16150 |  |
| EMC/Safety Regulation                   | IEC/EN 62109-1,IEC/EN 62109-2,IEC/EN 61000-6-1,<br>IEC/EN 61000-6-2,IEC/EN 61000-6-3,IEC/EN 61000-6-4     |  |
| General Data                            |                                                                                                    |  |
| Operating Temperature Range( $^\circ$ ) | -40~60 °C , >45 °C Derating                                                                               |  |
| Cooling                                 | Smart cooling                                                                                             |  |
| Noise(dB)                               | <30 dB                                                                                                    |  |
| Communication with BMS                  | RS485; CAN                                                                                                |  |
| Weight(kg)                              | 24                                                                                                    |  |
| Size(mm)                                | 330W×580H×232D                                                                                            |  |
| Protection Degree                       | IP65                                                                                                    |  |
| Installation Style                      | Wall-mounted                                                                                              |  |
| Warranty                                | 5 years                                                                                                   |  |

### 10. Appendix I

Definition of RJ45 Port Pin for BMS

| No. | RS485 Pin | CAN Pin |
|-----|-----------|---------|
| 1   | RS485B    |         |
| 2   | RS485A    | GND     |
| 3   | GND       |         |
| 4   |           | CANH    |
| 5   |           | CANL    |
| 6   | GND       |         |
| 7   | RS485A    |         |
| 8   | RS485B    |         |

![](_page_46_Picture_3.jpeg)

![](_page_46_Picture_4.jpeg)

BMS 485 Port

![](_page_46_Picture_6.jpeg)

CAN Port

![](_page_46_Picture_8.jpeg)

Definition of RJ45 Port Pin for RS485. This port is used to communicate with energy meter

| No. | RS485 Pin |
|-----|-----------|
| 4   | RS485B    |
| 5   | RS485A    |

![](_page_47_Picture_2.jpeg)

#### RS485 Port

![](_page_47_Picture_4.jpeg)

RS232

| No. | WIFI/RS232 |
|-----|------------|
| 1   |            |
| 2   | TX         |
| 3   | RX         |
| 4   |            |
| 5   | D-GND      |
| 6   |            |
| 7   |            |
| 8   |            |
| 9   | 12Vdc      |

![](_page_48_Picture_2.jpeg)

This RS232 port is used to connect the wifi datalogger

#### 11. Appendix II

- 1. Split Core Current Transformer (CT) dimension: (mm)
- 2. Secondary output cable length is 4m.

![](_page_49_Figure_3.jpeg)

![](_page_49_Picture_4.jpeg)

Ver: 2.2, 2022-10-10

![](_page_50_Picture_0.jpeg)

WEEE Number: 80133970

## **INSTRUCTION MANUAL** WIFI MODULE FOR SOLAR INVERTER

![](_page_50_Picture_3.jpeg)

## INTRODUCTION

Thank you for selecting and buying V-TAC Product. V-TAC will serve you the best. Please read these instructions carefully & keep this user manual handy for future reference. If you have any another query, please contact our dealer or local vendor from whom you have purchased the product. They are trained and ready to serve you at the best.

![](_page_50_Picture_6.jpeg)

## **User Manual QR CODE**

Please scan the QR code to access the manual in multiple languages.

## WARNING

- 1. Please make sure to turn off the power before starting the installation.
- 2. Installation must be performed by a gualified electrician.

![](_page_51_Picture_3.jpeg)

This marking indicates that this product should not be disposed of with other household wastes.

![](_page_51_Picture_5.jpeg)

Caution, risk of electric shock.

![](_page_51_Picture_7.jpeg)

![](_page_51_Picture_8.jpeg)

![](_page_51_Picture_9.jpeg)

#### NOTICE:

Please read this manual carefully before using products and keep it in the place where O&M providers can easily find.

Due to product upgrade and other factors, the content of this manual might change from time to time. Please take actual product as standard and get latest manual from www.vtacexports.com or sales. Unless otherwise agreed herein, this manual will only be used as guidance. Any statement, information or suggestion in this manual will not take any form of responsibility.

Without written permission, any content of this document (partly or entirely) cannot be extracted, copied or transmitted in any form by any company or individual.

### DOWNLOAD APP

![](_page_51_Picture_15.jpeg)

SOI ARMAN Smart Energy Assistant Around you

![](_page_51_Picture_17.jpeg)

SOLARMAN Business One-Stop O&M, After Service Management Software

IOS: Search "Solarman Smart" or "Solarman Business" in Apple Store. Android: Search "Solarman Smart" or "Solarman Business" in Google Play.

## **1. WIFI MODULE INSTALLATION**

Type 1

Step1: Assemble WIFI Module to the inverter communication interface as shown in the diagram.

![](_page_52_Picture_3.jpeg)

![](_page_52_Picture_4.jpeg)

## 2. WIFI MODULE STATUS

#### Check Indicator light

| Lights   | Implication                    | Status Description(All lights are single green lights.)                                                                                                    |
|----------|--------------------------------|----------------------------------------------------------------------------------------------------|
| •<br>NET | Communication<br>with router   | <ol> <li>Light off: Connection to the router failed.</li> <li>On 1s/Off 1s(Slow flash): Connection to the router succeeded.</li> <li>Light keeps on: Connection to the server succeeded.</li> <li>On 100ms/Off 100ms(Fast flash): Distributing network fast.</li> </ol> |
| COM      | Communication<br>with inverter | <ol> <li>Light keeps on: WIFI Module connected to the inverter.</li> <li>Light off: Connection to the inverter failed.</li> <li>On 1s/Off 1s(Slow flash): Communicating with inverter.</li> </ol>                                                                       |
| READY    | WIFI Module<br>running status  | 1.Light off: Running abnormally.<br>2.On 1s/Off 1s (Slow flash): Running normally.<br>3.On 100ms/Off 100ms(Fast flash): Restore factory settings.                                                                                                    |

The normal operation status of the WIFI Module, when router connected to the network normally:

1.Connection to the server succeeded: NET light keeps on after the WIFI Module powered on. 2.WIFI Module running normally: READY light flashes.

3.Connection to the inverter succeeded: COM light keeps on.

#### ABNORMAL STATE PROCESSING

If the data on platform is abnormal when the WIFI Module is running, please check the table below and according to the status of indicator lights to complete a simple troubleshooting. If it still can not be resolved or indicator lights status do not show in the table below, please contact Customer Support.

(Note: Please using the following table query after power-on for 2mins at least.)

| NET           | COM          | READY         |                                                                                                    |                                                                                                    |                                                                                                    |  |
|---------------|--------------|---------------|----------------------------------------------------------------------------------------------------|----------------------------------------------------------------------------------------------------|----------------------------------------------------------------------------------------------------|--|
| •<br>NET      | СОМ          | READY         | Fault Description                                                                                                    | Fault Cause                                                                                                    | Solution                                                                                                    |  |
| Any<br>state  | OFF          | Slow<br>flash | Communication with<br>inverter abnormal                                                                                | 1.Connection betw-<br>een WIFI Module<br>and inverter loosen.<br>2.Inverter does not<br>match with WIFI<br>Module's<br>communication rate.        | 1.Check the connection between<br>WIFI Module and inverter. Remove<br>the WIFI Module and install again.<br>2.Check inverter's communication<br>rate to see if it matches with WIFI<br>Module's.<br>3.Long press Reset button for 5s,<br>reboot WIFI Module.                    |  |
| OFF           | ON           | Slow<br>flash | Connection between<br>logger and router<br>abnormal                                                                    | 1.WIFI Module does<br>not have a network.<br>2.Antenna abnormal<br>3.Router WiFi signal<br>strength weak.                                         | <ol> <li>Check if the wireless network<br/>configured.</li> <li>Check the antenna, if there is any<br/>damage or loose.</li> <li>Enhance router WiFi signal<br/>strength.</li> <li>Long press Reset button for 10s,<br/>reboot WIFI Module and networking<br/>again.</li> </ol> |  |
| Slow<br>flash | ON           | Slow<br>flash | Connection between<br>WIFI Module and router<br>normal, connection<br>between logger and<br>remote server<br>abnormal. | 1.Router networking<br>abnormal.<br>2.The server point WIFI<br>of Module is modified.<br>3.Network limitation,<br>server cannot be<br>connected.  | <ol> <li>Check if the router has access to<br/>the network.</li> <li>Check the router's setting, if the<br/>connection is limited.</li> <li>Contact our customer service.</li> </ol>                                                                                            |  |
| OFF           | OFF          | OFF           | Power supply<br>abnormal                                                                                               | 1.Connection betw-<br>een WIFI Module &<br>inverter loosen or<br>abnormal.<br>2.Inverter power -<br>insufficient.<br>3.WIFI Module -<br>abnormal. | <ol> <li>Check the connection, remove the<br/>WIFI Module and install again.</li> <li>Check inverter output power.</li> <li>Contact our customer service.</li> </ol>                                                                                                    |  |
| Fast<br>flash | Any<br>state | Any<br>state  | SMARTLINK<br>networking status                                                                                         | Normal                                                                                                    | <ol> <li>1.Exit automatically after 5mins.</li> <li>2.Long press Reset button for 5s,<br/>reboot WIFI Module.</li> <li>3.Long press Reset button for 10s,<br/>restore factory settings.</li> </ol>                                                                              |  |
| Any<br>state  | Any<br>state | Fast<br>flash | Restore<br>factory settings                                                                                            | Normal                                                                                                    | 1.Exit automatically after 1mins.<br>2.Long press Reset button for 5s,<br>reboot WIFI Module.<br>3.Long press Reset button for 10s,<br>restore factory settings.                                                                                                    |  |

#### USAGE METHODS AND NOTICES FOR RESET BUTTON

Usage methods and key-press descriptions for Reset button

![](_page_54_Picture_2.jpeg)

|            | Key-press      | Status Description                 | Light Status                             |  |  |
|------------|----------------|------------------------------------|------------------------------------------|--|--|
|            | Short press 1s | SMARTLINK rapid networking status. | NET light flashes fast for 100ms.        |  |  |
| Lor<br>Lon | Long press 5s  | Rebooting the WIFI Module.         | All lights are extinguished immediately. |  |  |
|            |                | Desetting the MIL Module           | 1.All lights are extinguished after 4s.  |  |  |
|            | Long press tos | Resetting the wiri Module.         | 2.READY light flashes fast for 100ms.    |  |  |

#### NOTICES FOR RESET BUTTON

![](_page_54_Picture_5.jpeg)

Notice: Do not remove waterproof plug.

![](_page_54_Picture_7.jpeg)

#### USER MANUAL FOR SOLARMAN SMART APP

1.Registration Go to Solarman Smart App and register. Click "Register" and create your account here.

![](_page_54_Picture_10.jpeg)

2.Create a Plant Click "Add Now" to create your plant. Please fill in plant basic info and other info here. 3.Add a Logger Method 1: Enter logger SN manually.

Method 2: Click the icon in the right and scan to enter logger SN You can find logger SN in the external packaging or on the logger body.

![](_page_55_Picture_2.jpeg)

Go to "Plant Details"-"Device List", find the target SN and click "Networking".

![](_page_55_Picture_4.jpeg)

![](_page_55_Picture_5.jpeg)

Step 1:Confirm Wi-Fi Info Please make sure your phone has connected to the right WiFi network. And click "Start".

Notice: 5G WiFi is not supported .

| SN:2312423     SN:2312423       Password     Change network       Password     Change network       SN:2512423     SN:2512423       Password     Change network       Start to configure     Start to configure                                                                                                    |                                                                                                    |                                              |                        |                      |
|----------------------------------------------------------------------------------------------------|----------------------------------------------------------------------------------------------------|----------------------------------------------|------------------------|----------------------|
| SN:2312423                                                                                                    | 10:14 AM                                                                                                    |                                              |                        |                      |
| Password  App_only Change network  App_only Change network                                                                                                    | $\leftarrow$                                                                                                    | SN:2312423                                   | 3                      | $\rightleftharpoons$ |
| App_only     Change network     App_only     Change network     Start to configure eminder Pressente the signal strength of WI-Fil Is good During the configuration, same Android phones will                                                                                                    | Password                                                                                                    |                                              |                        |                      |
|                                                                                                    | App_only                                                                                                    |                                              | Change ne              | twork                |
| .50 frequency band is not susported.<br>Rease convect to 2.40 frequence band.<br>Start to configure<br>eminder<br>Please make sure the signal strength of WI-FI is good.<br>During the configuration, some Android phones will                                                                                                    | £ *******                                                                                                    |                                              |                        | -                    |
| 50 frequency band is not supported.<br>Reade convect to 2.45 frequency band.<br>Start to configure<br>eminder<br>Please make sure the signal strength of WI-FI is good.<br>During the configuration, some Android phones will                                                                                                    |                                                                                                    |                                              |                        |                      |
| BG frequency band is not associated.<br>Peake connect to 2-45 frequence band.<br>Start to configure<br>eminder<br>                                                                                                    |                                                                                                    |                                              |                        |                      |
| 50 frequency band is not supported.<br>Result connect to 2.45 frequence band.<br>Start to configure<br>aminder<br>Please must be signal strength of WI-FI is good.<br>During the configuration, some Android phones will                                                                                                    |                                                                                                    |                                              |                        |                      |
| But Industry and the Ale first assorted that the assorted that and the assorted that and the assorted that and the assorted that and the assorted that and the assorted that and the assorted that and the assorted that assorted that and the assorted that assorted that assorted that assorted that assorted that assorted that assorted that assorted that assorted that as a sorted that assorted that as a sorted that as a sorted that a |                                                                                                    |                                              |                        |                      |
| Start to configure<br>eminder<br>Please make sure the signal strength of Wi-Fi is good<br>During the configuration, some Android phones will                                                                                                    | 5G frequ<br>Please co                                                                                             | uency band is not su<br>nnect to 2.4G freque | pported.<br>anci band. |                      |
| eminder<br>. Please make sure the signal strength of WI-FI is good<br>.During the configuration, some Android phones will                                                                                                    | Start to configure                                                                                                |                                              |                        |                      |
| . Please make sure the signal strength of Wi-Fi is good<br>.During the configuration, some Android phones will                                                                                                    | Reminder                                                                                                    |                                              |                        |                      |
|                                                                                                    | 1. Please make sure the signal strength of WI-Fi is good<br>2. During the configuration, some Android phones will |                                              |                        |                      |
| rompt that the current network is not available. Please                                                                                                    |                                                                                                    |                                              |                        |                      |

Step 2:Connect to AP network Click "Go to connect" and find the right "AP\_XXXXX" network (XXXXX Refers to logger SN).

If the password is required, you can find the password on the logger body. Go back to Solarman Smart App, after connecting to AP network.

Step 3: Auto Configuration Please wait for a while to complete the configuration. Then system will switch to the following page.

Click "Done" to check plant data. (Usually, the data will be updated in 10 mins)

![](_page_56_Picture_4.jpeg)

If configuration failure occurs, please check the following reason and try it again.

- (1) Make sure WLAN is ON.
- (2) Make sure WiFi is normal.
- (3) Make sure wireless router does not implement the white-black list.
- (4) Remove the special characters in Wi-Fi network.
- (5) Shorten the distance between the phone and device.
- (6) Try to connect to other Wi-Fi.

Warning:

Please make sure the WIFI Module is working properly before you leave the site. If there is anything abnormal, please do not leave the site and contact customer service: support@v-tac. eu.